保护重要文件用Vista " 备份副本 " 功能 PDF转换可能丢失图 片或格式,建议阅读原文

https://www.100test.com/kao\_ti2020/294/2021\_2022\_\_E4\_BF\_9D\_\_ E6 8A A4 E9 87 8D E8 c67 294137.htm 在Windows Vista系统 中,有一个很不错的"备份副本"功能,它可以轻松的来备 份本地硬盘的资料,而且还可以备份到大容量的闪存、移动 硬盘和光盘等处,方便我们的管理。下面我们就来介绍一下 备份的具体操作。 创建系统副本 在进行备份操作前,我们需 要来设置一下备份文件的保存位置 点击菜单"开始所有程序 - 附件 - 系统工具 - 备份状态和配置", 打开对话框, 点击 "备份文件"下的"设置自动文件备份",会弹出一个对话 框,如果需要将其保存在本地硬盘或光盘中,那可以选中" 在硬盘、CD或 DVD",接着打开下拉列表选择驱动器,点 击"下一步"按钮来继续操作(如图1)。 设置备份文件的 保存位置如果我们选择了保存备份的硬盘或光盘,那点击" 下一步"按钮可以看到选择备份对象的对话框,其中安装 Vista的磁盘分区是默认选中的,其它分区或硬盘由用户根据 需要选择。选好后我们再点击"下一步"按钮,在这里我们 必须选择将要备份的文件类型,需要注意的是,"其他文件 "不包括系统文件、可执行文件和临时文件(如图2)。 100Test 下载频道开通, 各类考试题目直接下载。详细请访问 www.100test.com